## NOC Instructors: Set up a Zoom Session Link in Blackboard (Recommended)

• You must have a Zoom account first.

Once you have created a Zoom meeting, share the URL with students by adding it to a Blackboard course. For example, create a Web Link in any content area:

- Enter the Blackboard course where you would like to add a link to Zoom.
- Go to a content area (for example: Course Material & Assignments) in your Blackboard course.
- Make sure Edit Mode in the upper right is set to ON.
- Put your cursor on **Build Content** and select **Web Link**.
- Enter a name, this becomes the link students will click.
- Paste the Zoom meeting URL into the URL textbox.
- Add instructions for students in the **Description** textbox.
- Click **Submit**. The Web Link appears at the bottom of the content area page.
- Note: Do not adjust the Time or Topic for your meeting if you created it through Blackboard. This could cause the link to your meeting within Blackboard to break.

## Example Screenshot of Zoom Link setup.

| NOC Life changing                            |                                                                                                    |         |          |                                                                                                    |                                                                                                    |                                                                                                    |                                                                                                    |                                                                                                    |                                                                              |                      |          |               |
|----------------------------------------------|----------------------------------------------------------------------------------------------------|---------|----------|----------------------------------------------------------------------------------------------------|----------------------------------------------------------------------------------------------------|----------------------------------------------------------------------------------------------------|----------------------------------------------------------------------------------------------------|----------------------------------------------------------------------------------------------------|------------------------------------------------------------------------------|----------------------|----------|---------------|
| 9                                            |                                                                                                    |         |          |                                                                                                    | Northern Oklah                                                                                                    | oma College                                                                                            | My Institution                                                                                      | My Courses                                                                                                    |                                                                              |                      |          |               |
| 1                                            | Course Material &                                                                                                    | Assignm | esto Wee | n 10                                                                                                    | ••••                                                                                                    |                                                                                                    |                                                                                                    |                                                                                                    |                                                                              | ۲                    | -        | Edit Mode is: |
| +                                            | C 1                                                                                                    |         | Weel     | Week 10                                                                                                    |                                                                                                    |                                                                                                    |                                                                                                    |                                                                                                    |                                                                              |                      |          |               |
| th<br>E                                      | stroduction to<br>agineering)                                                                                                    | "       | Build Co | ontent 🗸 Assessmenta 🗸 Too                                                                                                    | s → Pertner Con                                                                                                    | itent 🗸                                                                                                |                                                                                                    |                                                                                                    |                                                                              |                      |          | 74            |
| Ci<br>Hi<br>Ch<br>Ni<br>Sh<br>In<br>Yi<br>Te | Course Information<br>Home Page<br>Course Welcome &<br>Nexigation 25 III<br>Syllabus<br>Instructor Information<br>Your Course Grade<br>Tools |         |          | Tuesday March 24 - Class will be<br>Frankie Wood-Black is inviting you to a se<br>Topic Frankie Wood-Black's Zoom Meet<br>Join Zoom Meeting, <u>Internet State</u><br>Meeting ID: 885 214 929<br>One top mobile=16699009128, 08521490<br>Dial by your location + 1689 900 912<br>Join hy SIP885214929@zoemcr.com<br>Join by H-323162 255 37.11 (US Weet)16<br>(Australia)209.9.211.110 (Hong Kong)54. | held via Zoom ()<br>heduled Zoom meeting<br>g Introduction to Engin<br>(14929)<br># US (San Jose) +164<br>US (San Jose) +1<br>(US (San Jose) +1<br>(US Ess())<br>11.144.160 (Brazil)69.1 | eeringTime: Mar 2<br>65588666, 8865214<br>1 646 556 8656 US<br>(21 122 88 195 (Cl<br>174.57.160 (Canad | 4, 2020 08:00 AM<br>1929# US (New Yo<br>(New York)Meetik<br>nine)115.114.131.7<br>se)207.226.132.11 | Central Time (US and Canada)<br>ork)<br>ng ID: 885 214 929Find your loc<br>7 (India Mumbai)115 114 115 7 (<br>0 (Japan)Meeting ID: 885 214 9 | al number: https://zoom.us/u/abSr/<br>ndfa Hyderabad)213.19.144.110 (t<br>29 | MKVQwN<br>EMEA)103.1 | 22 166 1 | 55            |
| C                                            | ommunications                                                                                                    |         |          |                                                                                                    |                                                                                                    |                                                                                                    |                                                                                                    |                                                                                                    |                                                                              |                      |          |               |